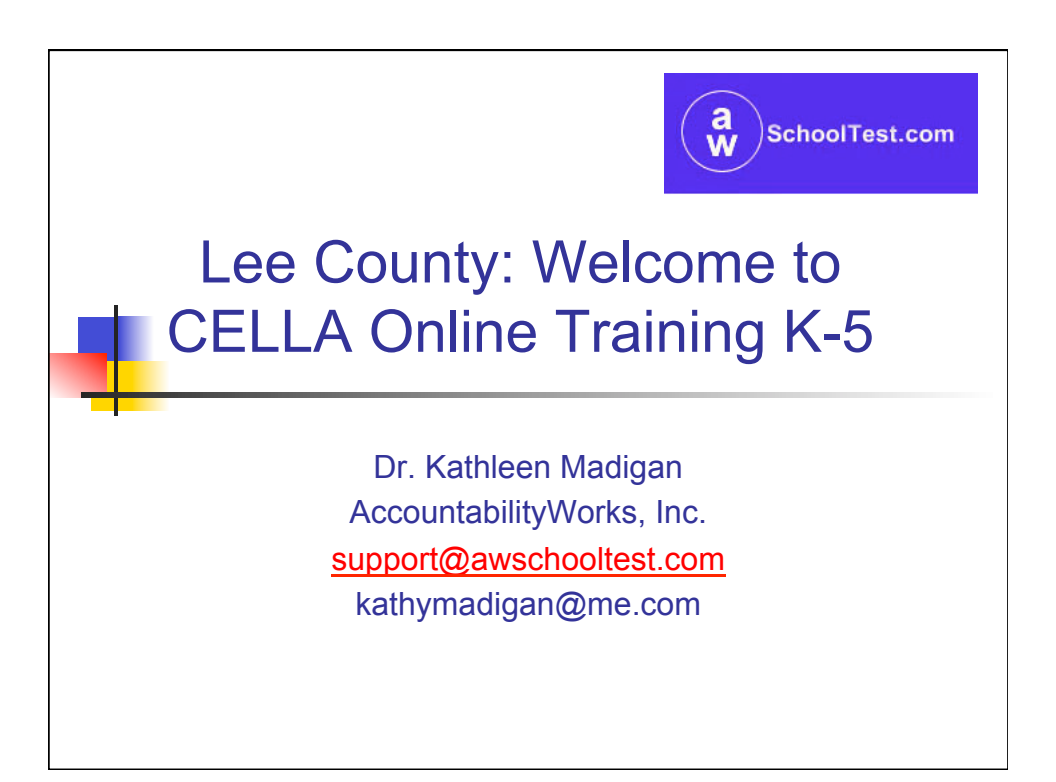

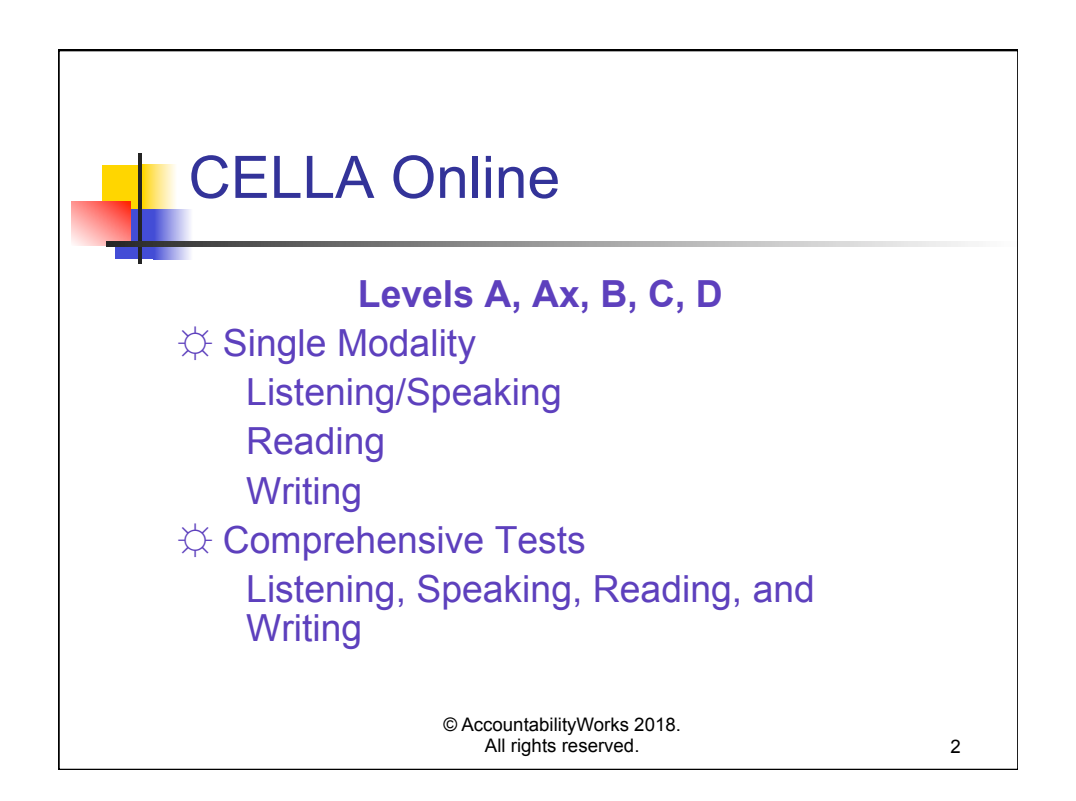

| Lee   | e County                             |
|-------|--------------------------------------|
| CEL   | LA Online Assessments: Entry         |
| Grade | Entry                                |
| K     | L/S Level A abbreviated - Form D     |
| 1     | Listening/Speaking Level A - Form A  |
| 2     | Listening/Speaking Level A - Form A  |
| 3-5   | L/S B : Reading & Writing B - Form A |
| 6-8   | L/S C : Reading & Writing C - Form A |
|       | L/S.D.: Reading & Writing D. Form A  |

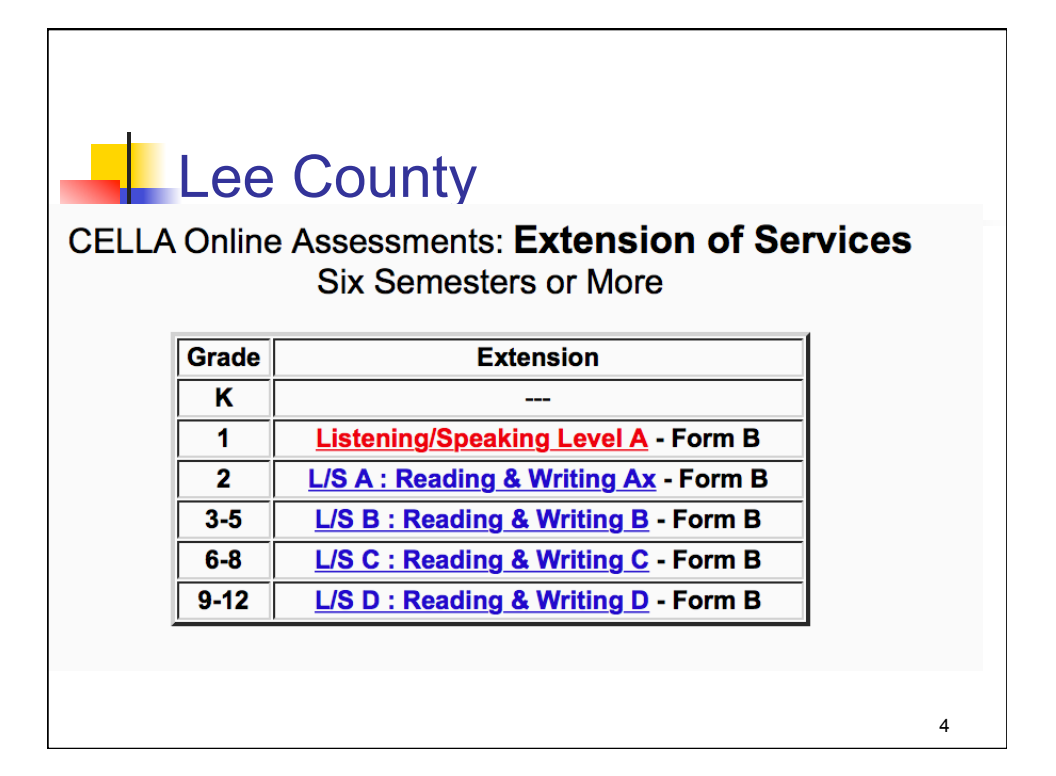

![](_page_2_Figure_1.jpeg)

![](_page_2_Figure_2.jpeg)

![](_page_3_Picture_1.jpeg)

| Test Report: L/S A (Kinder)<br>Content Category Examples<br>Look at the skill breakout to inform instruction. |                                               |  |  |  |  |
|----------------------------------------------------------------------------------------------------|-----------------------------------------------|--|--|--|--|
| Content Category                                                                                              | Points<br>Earned                              |  |  |  |  |
| Listening Vocabulary K                                                                                        | 3/3                                           |  |  |  |  |
| Listening Comprehension K                                                                                     | 0 / 10                                        |  |  |  |  |
| Speaking Vocabulary K                                                                                         | 2/4                                           |  |  |  |  |
| Speaking Discourse K                                                                                          | 0/4                                           |  |  |  |  |
| Lang.of Instruction/Social K                                                                                  | 1/6                                           |  |  |  |  |
| Lang.of Math/Science K                                                                                        | 2/7                                           |  |  |  |  |
| Lang.of ELA/SocStudies/Arts K                                                                                 | 2/8                                           |  |  |  |  |
| © Acco<br>Al                                                                                                  | untabilityWorks 2012.<br>I rights reserved. 8 |  |  |  |  |

![](_page_4_Figure_1.jpeg)

| Content Categorie              | es linked t        | o <b>CELL</b>                 | A Co             |
|--------------------------------|--------------------|-------------------------------|------------------|
| Content Category               |                    |                               | Points<br>Earned |
| Listening Vocab./Sentences B   |                    |                               | 2/7              |
| Listening Comp.(Short Talks) B |                    |                               | 1/5              |
| Listening Comp. (Extended) B   |                    |                               | 4/7              |
| Speaking Vocabulary B          |                    |                               | 5/5              |
| Speaking (Asking Questions) B  |                    |                               | 4/6              |
| Speaking (Extended Speech) B   | Casard             |                               | 6 / 10           |
| Reading Fluency B              | Second             |                               | 2/4              |
| Reading Vocabulary B           | Section            |                               | 3/8              |
| Reading Comprehension B        | - (                | 1 / 15                        |                  |
| ReadComp.Literal B             | OT                 | 0/3                           |                  |
| ReadComp.Inference(Simple) B   | report             |                               | 2/7              |
| ReadComp.Inference(Complex) B  | report             |                               | 0/7              |
| Writing Grammar B              |                    |                               | 0/7              |
| Writing Punct./Capital. B      |                    |                               | 1/3              |
| Writing Sentences B            |                    |                               | 1/9              |
| Writing Paragraphs B           |                    |                               | 4 / 10           |
| Writing Editing B              |                    |                               | 0/5              |
| Lang.of Instruction/Social B   |                    |                               | 7 / 26           |
| Lang.of Language Arts B        |                    |                               | 11 / 32          |
| Lang.of Math/Science B         |                    |                               | 13 / 25          |
| Lang. of Social Studies/Arts B |                    |                               | 3 / 18           |
|                                | © Accour<br>All ri | tabilityWorks<br>ghts reserve | s 2012.<br>ed.   |

| How To Re<br>appeared or<br>"points earn | ad: This section provides information ab<br>the test. A question sequence will skip<br>ed" when the student got the correct an | out how the student<br>numbers because th<br>swer are either samp | Evaluate e                                                | ach re                                         | sponse                                                 | ll question as i<br>h display zero |
|------------------------------------------|----------------------------------------------------------------------------------------------------|-------------------------------------------------------------------|-----------------------------------------------------------|------------------------------------------------|--------------------------------------------------------|------------------------------------|
| Section 1 -                              | Listening I                                                                                                    |                                                                   |                                                           |                                                |                                                        |                                    |
| #                                        | Question                                                                                                    |                                                                   | Correct Response                                          | Stu                                            | dent Response                                          | Points Earne                       |
| 🖌 1)                                     | In line                                                                                                    | В                                                                 |                                                           | в                                              |                                                        | 1                                  |
| <b>V</b> 2)                              | The cover                                                                                                    | A                                                                 |                                                           | Α                                              |                                                        | 1                                  |
| <b>V</b> 3)                              | Phone                                                                                                    | В                                                                 | ↓ I                                                       | В                                              | ţ                                                      | 1                                  |
| Section 2 -                              | _istening II                                                                                                    |                                                                   | •                                                         |                                                | •                                                      |                                    |
| #                                        | Question                                                                                                    |                                                                   | Correct Response                                          | Stu                                            | dent Response                                          | Points Earne                       |
| 🗙 1)                                     | Techer ACCESS                                                                                                    | В                                                                 |                                                           | С                                              |                                                        | 0                                  |
| 2)                                       | Elephants Question                                                                                                    | าร 🏻 🎴                                                            |                                                           | С                                              |                                                        | 0                                  |
| <b>3</b> )                               | Sports                                                                                                    | D                                                                 |                                                           | D                                              |                                                        | 1                                  |
| 🗙 4)                                     | Group work                                                                                                    | C                                                                 |                                                           | D                                              |                                                        | 0                                  |
| Section 3 -                              |                                                                                                    |                                                                   |                                                           | 044                                            | dent Deserves                                          | Dalata Farr                        |
| #                                        | luestion                                                                                                    |                                                                   | orrect Response                                           | Stu                                            | dent Response                                          | Points Earr                        |
| 🗙 1)                                     | arlos wants his friend                                                                                                    | (C) lend hir<br>class                                             | n the notes from history                                  | (A) help him                                   | find his lost notebook                                 | 0                                  |
| <b>V</b> 2)                              | like means                                                                                                    | (C) He migl<br>camera.                                            | nt borrow his friend's                                    | (C) He might<br>camera.                        | borrow his friend's                                    | 1                                  |
| <b>√</b> 3)                              | ran means                                                                                                    | (C) He is go<br>chemistry te                                      | bing to study for a<br>est.                               | (C) He is goin<br>chemistry tes                | ng to study for a<br>st.                               | 1                                  |
| <b>v</b> 4)                              | fei-li means                                                                                                    | (D) Mei-li th<br>be very bus<br>in Biology                        | inks her friend is going to<br>y learning the information | (D) Mei-li thir<br>be very busy<br>in Biology. | nks her friend is going to<br>learning the information | 0                                  |

![](_page_5_Figure_2.jpeg)

![](_page_6_Figure_1.jpeg)

![](_page_6_Figure_2.jpeg)

![](_page_7_Figure_1.jpeg)

![](_page_7_Figure_2.jpeg)

| Sco   | oring Speaking Items                                                                                                    |    |
|-------|----------------------------------------------------------------------------------------------------|----|
| Score | Rubric for Speech Functions                                                                                                    |    |
| 2     | The student's response:<br>• solicits the appropriate information<br>• is mostly grammatically accurate<br>• may display mistakes common to native speakers of English |    |
| 1     | The student's response:<br>• partially solicits information, but it may not be relevant; and/or<br>• is not grammatically accurate                                     |    |
| 0     | The student's response:<br>• is very incomplete; or<br>• is not understandable in English<br>• No response                                                             |    |
|       | © AccountabilityWorks 2012.<br>All rights reserved.                                                                                                    | 17 |

![](_page_8_Figure_2.jpeg)

![](_page_9_Figure_1.jpeg)

| Scor  | ring Personal Opinion                                                                                                    |
|-------|----------------------------------------------------------------------------------------------------|
| Score | Rubric for Personal Opinion                                                                                                    |
| 2     | <ul> <li>The student states the opinion clearly and provides adequate support for the opinion, often with elaboration.</li> <li>The listener understands why the student holds the opinion.</li> <li>The response displays good control of grammar and adequate vocabulary.</li> </ul>                                                          |
| 1     | <ul> <li>The student states the opinion but provides minimal support for it;<br/>the connection between the opinion and the support given may not be<br/>clear.</li> <li>The listener may be unclear as to why the student holds the opinion.</li> <li>The response displays numerous grammatical errors and a basic<br/>vocabulary.</li> </ul> |
| 0     | <ul> <li>The student does not provide an opinion, or responds with only a single word or short phrase.</li> <li>The student has difficulty constructing sentences and very limited vocabulary.</li> <li>No Response</li> </ul>                                                                                                    |
|       | © AccountabilityWorks 2012.<br>All rights reserved. 20                                                                                                    |

![](_page_10_Picture_1.jpeg)

|       | Story Retelling Checklist                                                                  |                |                                                                          |                                                                       |                                         |  |  |  |
|-------|--------------------------------------------------------------------------------------------|----------------|--------------------------------------------------------------------------|-----------------------------------------------------------------------|-----------------------------------------|--|--|--|
| Score | Task Completion                                                                            | Vocabulary     | Grammar                                                                  | Fluency                                                               | Pronunciation                           |  |  |  |
| 4     | provides a <u>coherent</u><br><u>story</u> with elaboration<br>and details                 | well-developed | very accurate;<br>errors do not<br>interfere with<br>understanding       | fluent, good rate;<br>very easy to<br>understand                      | errors do not<br>interfere              |  |  |  |
| 3     | provides <u>most</u> of the<br>information about<br>each picture to make<br>a <u>story</u> | adequate       | somewhat accurate;<br>some errors may<br>interfere with<br>understanding | adequate;<br>generally easy to<br>understand                          | can <u>generally</u> be<br>comprehended |  |  |  |
| 2     | provides <u>some</u><br><u>information</u> about<br>each picture                           | basic          | errors sometimes<br>interfere with<br>understanding                      | hesitant;<br>somewhat confusing<br>and/or difficult to<br>understand  | can <u>sometimes</u> be<br>comprehended |  |  |  |
| 1     | provides <u>minimal</u><br>information about<br>most pictures                              | limited        | errors frequently<br>impede<br>understanding                             | frequent long pauses;<br>confusing/very<br>difficult to<br>understand | can <u>rarely</u> be<br>comprehended    |  |  |  |
| 0     | provides <u>almost no</u><br><u>information</u> about the<br>pictures                      | very limited   | disconnected;<br>very short phrases                                      | none;<br>unable to retell story,<br>even with prompting               | not<br>comprehensible                   |  |  |  |
|       | © AccountabilityWorks 2012.<br>All rights reserved. 22                                     |                |                                                                          |                                                                       |                                         |  |  |  |

![](_page_11_Picture_1.jpeg)

![](_page_11_Picture_2.jpeg)

![](_page_12_Figure_1.jpeg)

![](_page_12_Picture_2.jpeg)

| Teacher/Admin Log in                                                                  |                                                                                          |                                                                                           |                                        |                   |  |  |
|---------------------------------------------------------------------------------------|------------------------------------------------------------------------------------------|-------------------------------------------------------------------------------------------|----------------------------------------|-------------------|--|--|
| Go To English I<br>Assessm                                                            | Language<br>nent (CELLA)                                                                 | NEW! Arithmetic Testing<br>OnLine (ATOL)                                                  | NEW! Reading Measures<br>OnLine (RMOL) | About AWSchool To |  |  |
| Teacher:<br>Username:<br>Password:<br>This is a private s<br>✓ I have read a<br>Login | s & Administra<br>fiteacher1<br>Forgot your user<br>site. Please ema<br>nd agreed to the | ators login here:<br>name or password?<br>il customerservice@awschool<br>terms of service | GO LIVE!                               | Log in<br>s.      |  |  |
|                                                                                       |                                                                                          | © Accountabilit<br>All rights r                                                           | tyWorks 2012.<br>reserved.             | 27                |  |  |

![](_page_13_Figure_2.jpeg)

| (My Class) [E<br>[My School] [<br>My Class                                                                                                    | My<br>nroll a Student) [For<br>School Reports ] | Class<br>mer Students ] [My Assigned | Page                       | er Scored Items]             | AW TRAINING SCHOOL                    |  |
|----------------------------------------------------------------------------------------------------|-------------------------------------------------|--------------------------------------|----------------------------|------------------------------|---------------------------------------|--|
| Welcom                                                                                                    | e to AWScho                                     | olTest.com                           |                            |                              |                                       |  |
| Below is your class roster. It includes a current list of your students. You can access a student's Test History or Edit the information in a student's account profile. You may also login as any student to see exactly what that student would see when logged in. If you would like to edit your teacher account profile, including change your password or e-mail, please go here.<br>NEW! Teachers of English Learner (EL) students can access CELLA Connections teacher resources and instructional activities from individual and group test reports. All CELLA Connections resources may also be accessed here.<br>If you would like to login as one of the students in your class, <u>click here</u> .<br>My Name: Florida Teacher1<br>My Username: florecher1<br>Students |                                                 |                                      |                            |                              |                                       |  |
| Last Nam                                                                                                    | e First Name                                    | Student Username                     | Pending Tests              | Tests in Progress            |                                       |  |
| 1                                                                                                    | test                                            | test1                                | 0                          | N                            | [Student Test History] [Edit Profile] |  |
| armand                                                                                                    | reggie                                          | rarma                                | 0                          | N                            | [Student Test History] [Edit Profile] |  |
| Bennett                                                                                                    | Lauren                                          | laurenb                              | 0                          | N                            | [Student Test History] [Edit Profile] |  |
| Blanco                                                                                                    | Adriana                                         | Adrianabk                            | 3                          | N                            | [Student Test History] [Edit Profile] |  |
|                                                                                                    |                                                 |                                      | © Accountabi<br>All rights | lityWorks 2018.<br>reserved. | 29                                    |  |

| Enroll a<br>Student                                                                                                    | Student Username *<br>mds1234567<br>Password *<br>inds1234567<br>First Name *<br>Elodia<br>Middle Name                                          |
|----------------------------------------------------------------------------------------------------|----------------------------------------------------------------------------------------------------|
| Enter Student Information                                                                                                    | Last Name *<br>Lopez                                                                                                    |
| Password can be the same as<br>student username or a<br>standard username that you<br>selected for all students.<br>Enter CORRECT GRADE<br>LEVEL!! | Gender<br>Female •<br>Date of Birth (MM-DD-YYYY) *<br>01 • 01 • 2000<br>Grade *<br>4 •<br>School Name *<br>Miami Park<br>Special Code<br>Submit |
| © AccountabilityWo<br>All rights reser                                                                                                    | rks 2012.<br>ved. 30                                                                                                    |

![](_page_15_Figure_1.jpeg)

![](_page_15_Figure_2.jpeg)

![](_page_16_Figure_1.jpeg)

![](_page_16_Figure_2.jpeg)

![](_page_17_Picture_1.jpeg)

![](_page_17_Figure_2.jpeg)

![](_page_18_Figure_1.jpeg)

![](_page_18_Figure_2.jpeg)

![](_page_19_Figure_1.jpeg)

![](_page_19_Figure_2.jpeg)

![](_page_20_Figure_1.jpeg)

![](_page_20_Figure_2.jpeg)

![](_page_21_Figure_1.jpeg)

| Teacher Scored Items                                                                                                    |                                                       |                                    |                                                |                                                                    |                                                                 |                           |                             |
|----------------------------------------------------------------------------------------------------|-------------------------------------------------------|------------------------------------|------------------------------------------------|--------------------------------------------------------------------|-----------------------------------------------------------------|---------------------------|-----------------------------|
| Go To English Language<br>Assessment (CELL/<br>( <u>My Class</u> ) [Enroli a Student] [[<br>[ <u>My School</u> ] [School Summary | Arithm<br>A) OnLin<br>Former Students ] [<br>Reports] | netic Test<br>e (ATOL)<br>Test Ass | https://<br>Please co<br>complete<br>submitted | www.awschoolt<br>nfirm saving scores<br>scoring, these score<br>Ca | est.com<br>, you can later retur<br>is have not been<br>ncel OK | n to                      | Assign A<br>Test<br>admin\$ |
| My Class<br>Teacher Scored Items<br>How to read:<br>Select a Test<br>Save<br>CELLA Writing Level B (Forn                         | ÷<br>n A)                                             |                                    |                                                |                                                                    |                                                                 |                           |                             |
| Points Possible                                                                                                    | 3                                                     | 3                                  | 3                                              | 3                                                                  | 4                                                               | 4                         |                             |
| Student List                                                                                                    | Write<br>description                                  | Write a<br>question                | Write a<br>description                         | Write a<br>description                                             | Write a<br>paragraph                                            | Write a<br>paragraph      |                             |
| Nemo Pixar                                                                                                    | 2 <u>View</u><br>Question                             | 2 <u>View</u><br>Question          | 3 <u>View</u><br>Question                      | 3 <u>View</u><br>Question                                          | 4 <u>View</u><br>Question                                       | 3 <u>View</u><br>Question | Submit                      |
| Sally Roca                                                                                                    | 2 <u>View</u><br>Question                             | 2 <u>View</u><br>Question          | 2 <u>View</u><br>Question                      | 2 <u>View</u><br>Question                                          | 3 <u>View</u><br>Question                                       | 3 <u>View</u><br>Question | Submit                      |
|                                                                                                    |                                                       |                                    | All rights rese                                | erved.                                                             |                                                                 |                           | 44                          |

![](_page_22_Picture_1.jpeg)

![](_page_22_Picture_2.jpeg)

![](_page_23_Picture_1.jpeg)

![](_page_23_Figure_2.jpeg)

![](_page_24_Figure_1.jpeg)

![](_page_24_Figure_2.jpeg)

![](_page_25_Picture_1.jpeg)

![](_page_25_Figure_2.jpeg)